# https://limpiatusfinanzas.com/

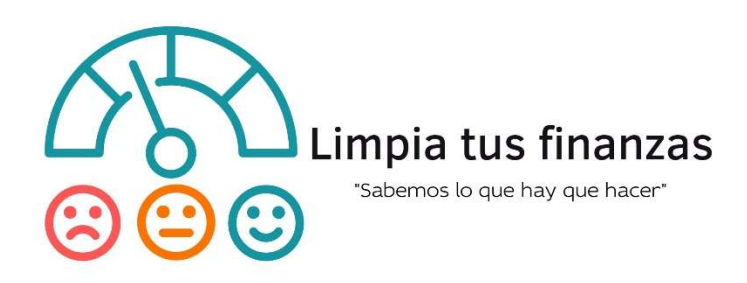

## INSTRUCTIVO PARA LA CREACION DE USUARIO Y NAVEGACION EN EL SITIO

Para tener acceso a nuestros servicios, se necesita crear una cuenta en nuestro sitio web, que le permitirá acceder a los cursos, instructivos y procesos disponibles. Para ello, favor de seguir los siguientes pasos:

1. El primer paso es conocer nuestros **servicios y precios**, este se puede localizar en la página principal, o bien acceder al siguiente link: <u>https://limpiatusfinanzas.com/archivospublicos/ServiciosPrecios.pdf</u>

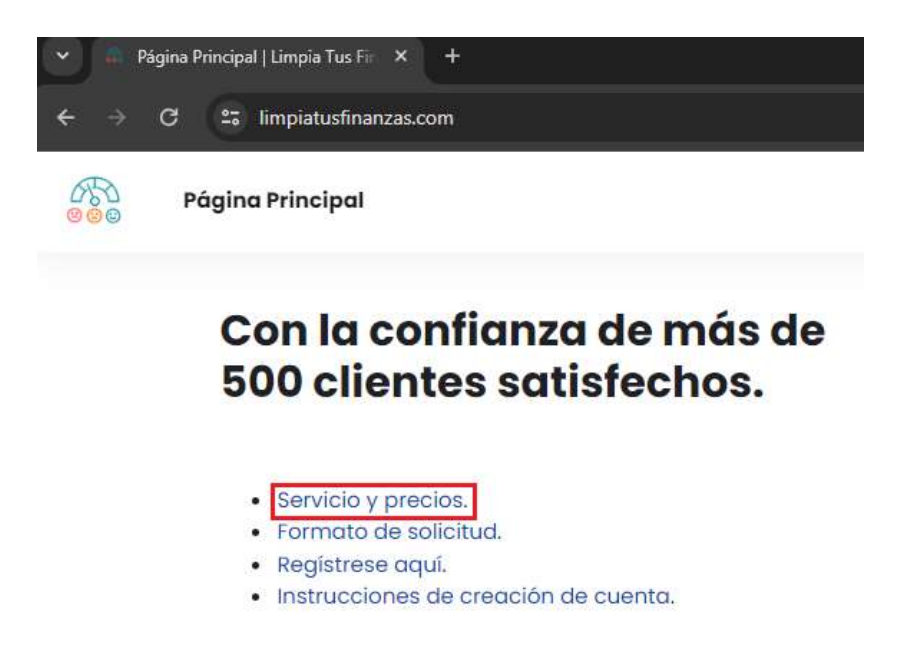

2. El segundo paso es descargar el **formato de solicitud**, documento pdf que contiene la solicitud de servicios donde deberá anotar sus datos

personales y firmarlo para que podamos habilitarle usuario y contraseña:

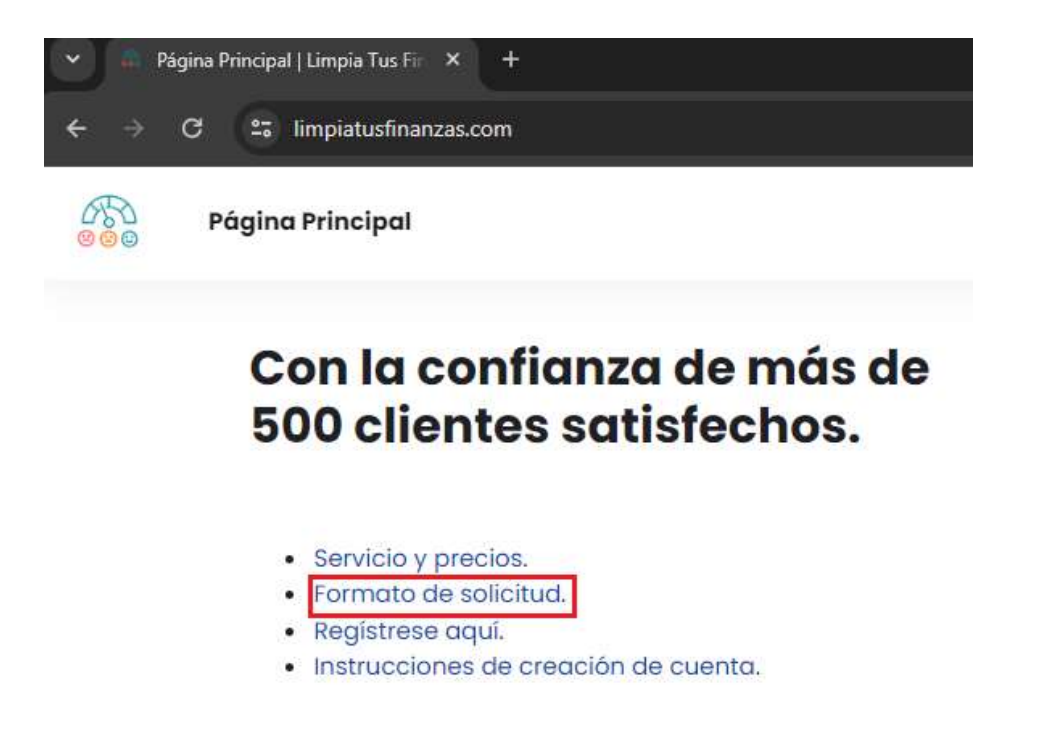

Una vez que haya descargado el formulario, llenado con sus datos personales y firmado, deberá escanearlo y enviarlo a nuestro correo atencionpersonal@limpiatusfinanzas.com

3. El tercer paso es registrarse para crear su cuenta, para ello deberá ingresar al link **Regístrese aquí**.

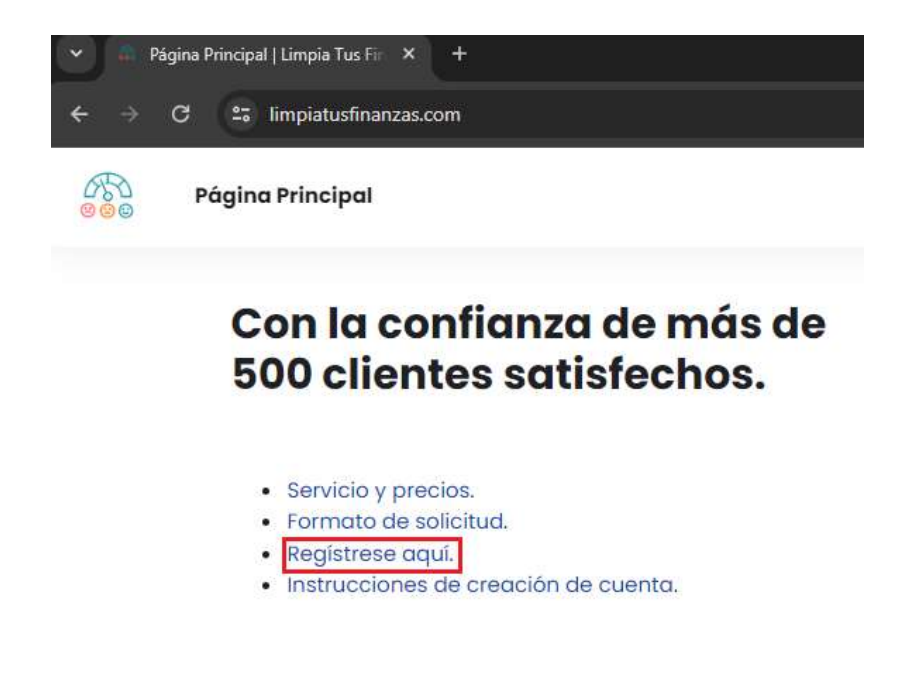

O bien acceder al siguiente link:

https://limpiatusfinanzas.com/login/signup.php

Acá se pedirán datos generales para la creación de tu cuenta, es necesario contar con una cuenta de correo, la contraseña se creará en ese momento y es importante saber que esta debe contener por lo menos 8 caracteres, debe tener al menos 1 digito, al menos 1 carácter en mayúscula, al menos un carácter en minúscula y al menos 1 carácter especial (puedes usar únicamente \* - #).

# Nueva cuenta

| Innahra | de | incurrente | - |
|---------|----|------------|---|
| vombre  | de | usuano     | U |

La contraseña debería tener al menos 8 caracter(es), al menos 1 dígito(s), al menos 1 minúscula(s), al menos 1 mayúscula(s), al menos 1 caracter(es) especial(es) como \*, -, o #

| Contraseña  | 0 |  |
|-------------|---|--|
| contrasenta | • |  |

Dirección de correo ()

Correo (de nuevo) 0

Nombre 🕕

Apellido(s) 🕕

Ciudad

País

Seleccione su país

## Identificaciones

#### DPI 0

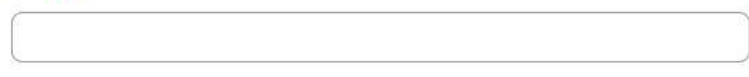

\$

NIT

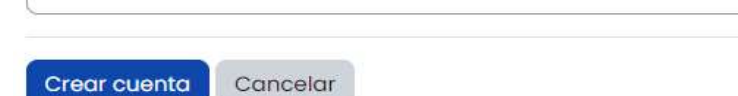

Luego de presionar "Crear cuenta", espera a ver la siguiente pantalla y presiona "Continuar"

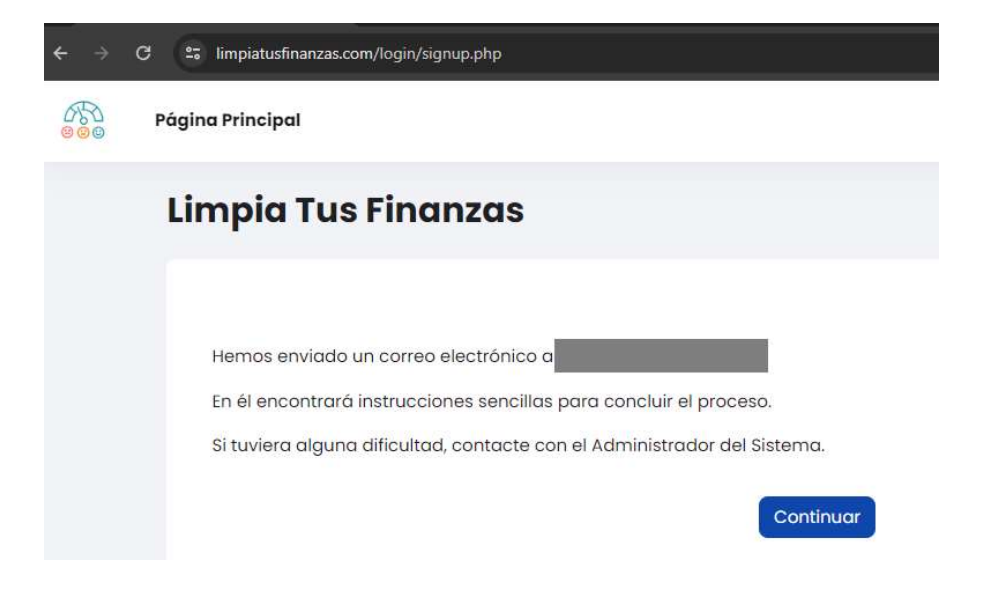

Recibirás un correo electrónico similar al siguiente con los pasos a seguir:

| Confirmación de la cuenta Limpia Tus Finanzas Recibidos ×                                            |                                                  |           |         | 8       | E  |
|----------------------------------------------------------------------------------------------------|--------------------------------------------------|-----------|---------|---------|----|
| Admin User (via Limpia Tus Finanzas) <soporte@limpiatusfinanzas.com></soporte@limpiatusfinanzas.com> | 11:22 a.m. (hace 4 minutos)                      | ☆         | ٢       | ←       |    |
| para mi 🔻                                                                                            |                                                  |           |         |         |    |
| Hola, Se ha solicitado la creación de una cuenta en 'Limpia Tus Finanzas' utilizando su dirección    | de correo. Favor de seguir los siguientes p      | basos:    |         |         |    |
| 1. Para confirmar su nueva cuenta, por favor vaya a esta dirección web: https://limpiatusfinanzas    | .com/login/confirm.php?data                      |           |         |         |    |
| En la mayoría de programas de correo electrónico, debería aparecer un enlace azul donde pode         | r hacer click. Si no funciona, córtelo y pégu    | ielo en l | a barra | ı de    | _  |
| direcciones de su navegador. Si necesita ayuda, por favor contacte con el administrador del sitio,   |                                                  |           |         |         |    |
| Admin User                                                                                           |                                                  |           |         |         |    |
| Contactar con el soporte del sitio . Luego de confirmada tu cuenta podrás ingresar al sitio.         |                                                  |           |         |         |    |
| 2. Deposita el costo del servicio en la siguiente cuenta bancaria:                                   |                                                  |           |         |         |    |
| Banco                                                                                                |                                                  |           |         |         |    |
| Tipo de cuenta                                                                                       |                                                  |           |         |         |    |
| Numero de cuenta                                                                                     |                                                  |           |         |         |    |
| 3. Descargue el formulario Presione aquí", llénalo y fírmalo luego envía una copia al correo ateno   | <u>cionpersonal@limpiatusfinanzas.com,</u> adjur | nta de ig | gual ma | anera t | tu |
| comprobante de pago.                                                                                 |                                                  |           |         |         |    |
| 4. Validando tus datos el siguiente paso será agregar en tu página principal el contenido de nues    | tro servicio.                                    |           |         |         |    |
| Si tienes algún problema con tu cuenta puedes escribír al whatsapp                                   |                                                  |           |         |         |    |

Al presionar el enlace de confirmación de cuenta, veras la siguiente pantalla, deberás presionar "continuar":

| $\leftrightarrow$ | C 25 limpiatusfinanzas.com/login/confirm.php?data=      |
|-------------------|---------------------------------------------------------|
| 600               | Página Principal Mis cursos                             |
|                   | Limpia Tus Finanzas                                     |
|                   | <b>Gracias,</b><br>Registro confirmado<br>Continuar     |
|                   |                                                         |
| ← →               | C S limpiatusfinanzas.com/my/courses.php                |
| 888               | Página Principal <b>Mis cursos</b>                      |
|                   | ¡Bienvenido/a, 💦 🚷                                      |
|                   | Vista general de curso                                  |
|                   | Todos 👻 Buscar Ordenar por nombre del curso 👻 Tarjeta 👻 |
|                   |                                                         |
|                   | Sin cursos                                              |

Tu pantalla principal estará en blanco debido a que aún no se te han asignado los cursos o materiales disponibles. Estos se habilitarán cuando recibamos el formulario de aceptación y copia de la boleta de depósito. Si aun no has hecho el pago, puedes realizar tu deposito en la siguiente cuenta:

- Banco Industrial
- Cuenta monetaria
- Número de cuenta 062-019553-7

Descarga el documento del link siguiente:

https://limpiatusfinanzas.com/archivospublicos/FormularioAceptacion.pdf

Llénalo, fírmalo y lo envías al correo <u>atencionpersonal@limpiatusfinanzas.com</u> junto con tu boleta de pago, en cuanto confirmemos tus datos te agregaremos el contenido del servicio para que tu página principal luzca de la siguiente manera:

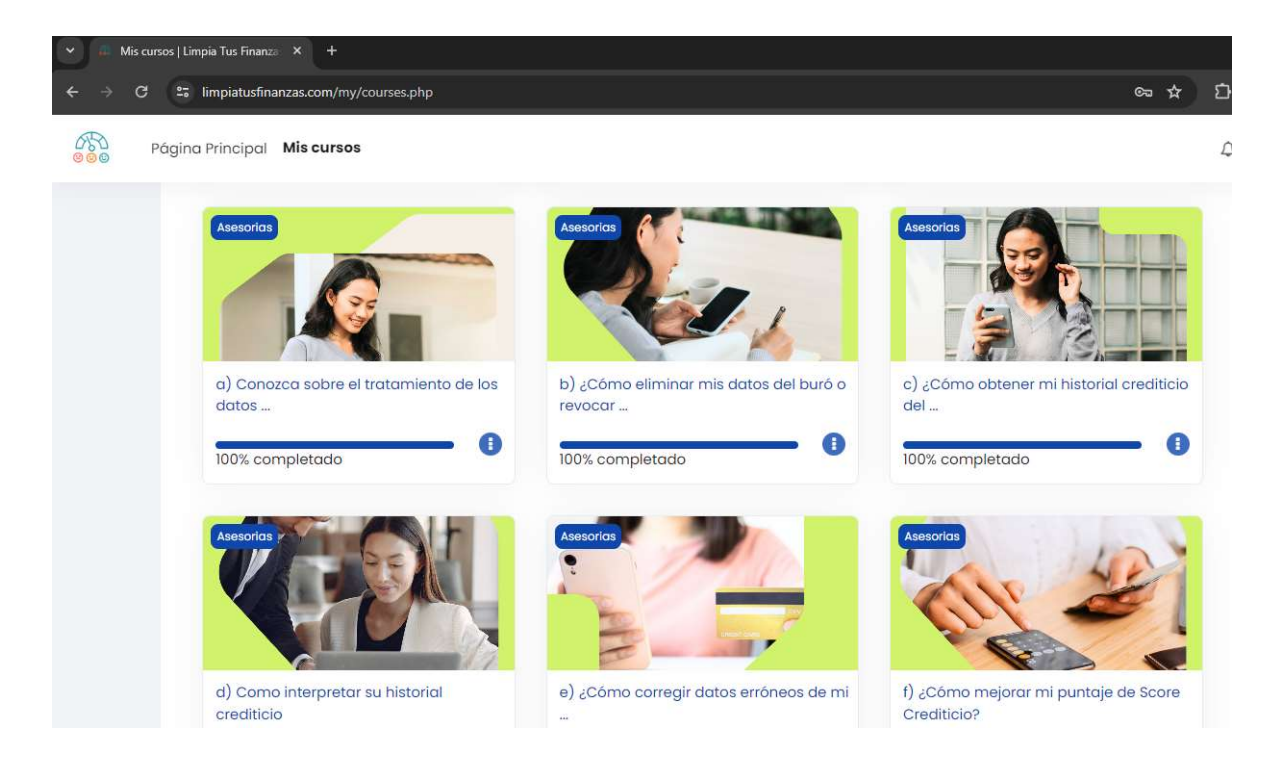

### 4. Accede a nuestros servicios en línea.

Ingresa en nuestra página principal y ve al link "Acceder" el cual se encuentra en la parte superior derecha, luego ingresa tu usuario y clave:

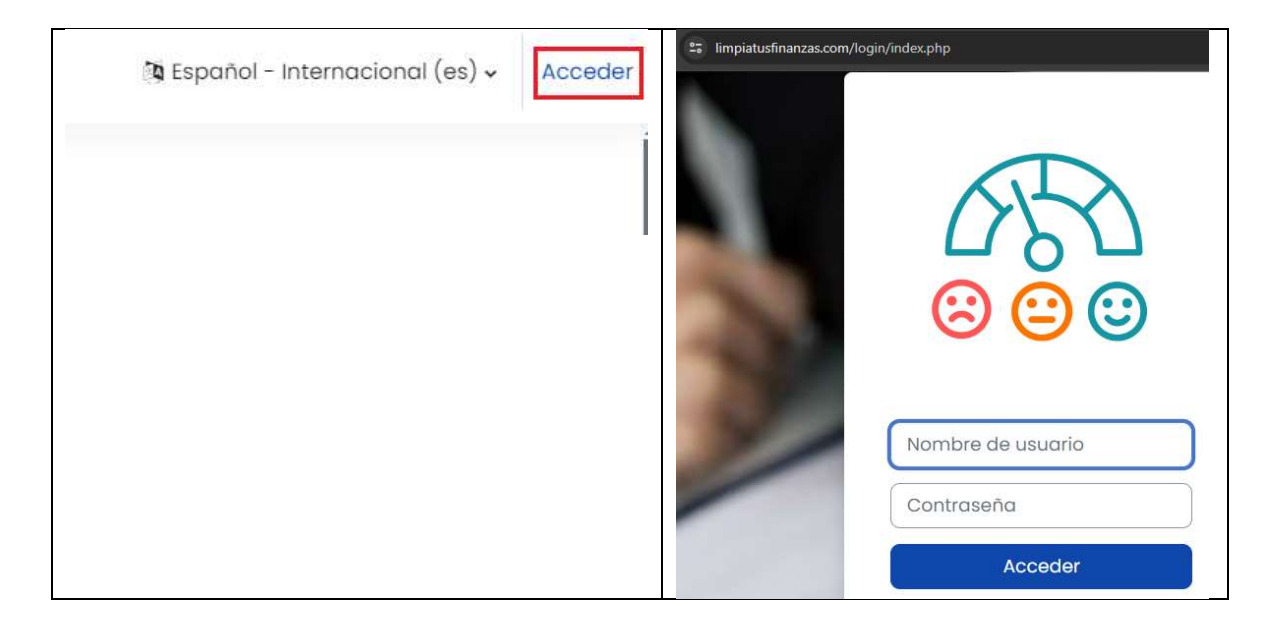

Tu usuario y contraseña estará activo únicamente durante 7 días calendario a partir de la fecha de creación de tu usuario. Lugo se inactivará y ya no podrán acceder a los cursos. De manera que nuestra recomendación es que los tomes antes de programar una sesión personal.